### 関係性デザイン議論共有ソフトウェア DESIGN BRAIN MAPPING

## 1. ウインドウ各部位の名称

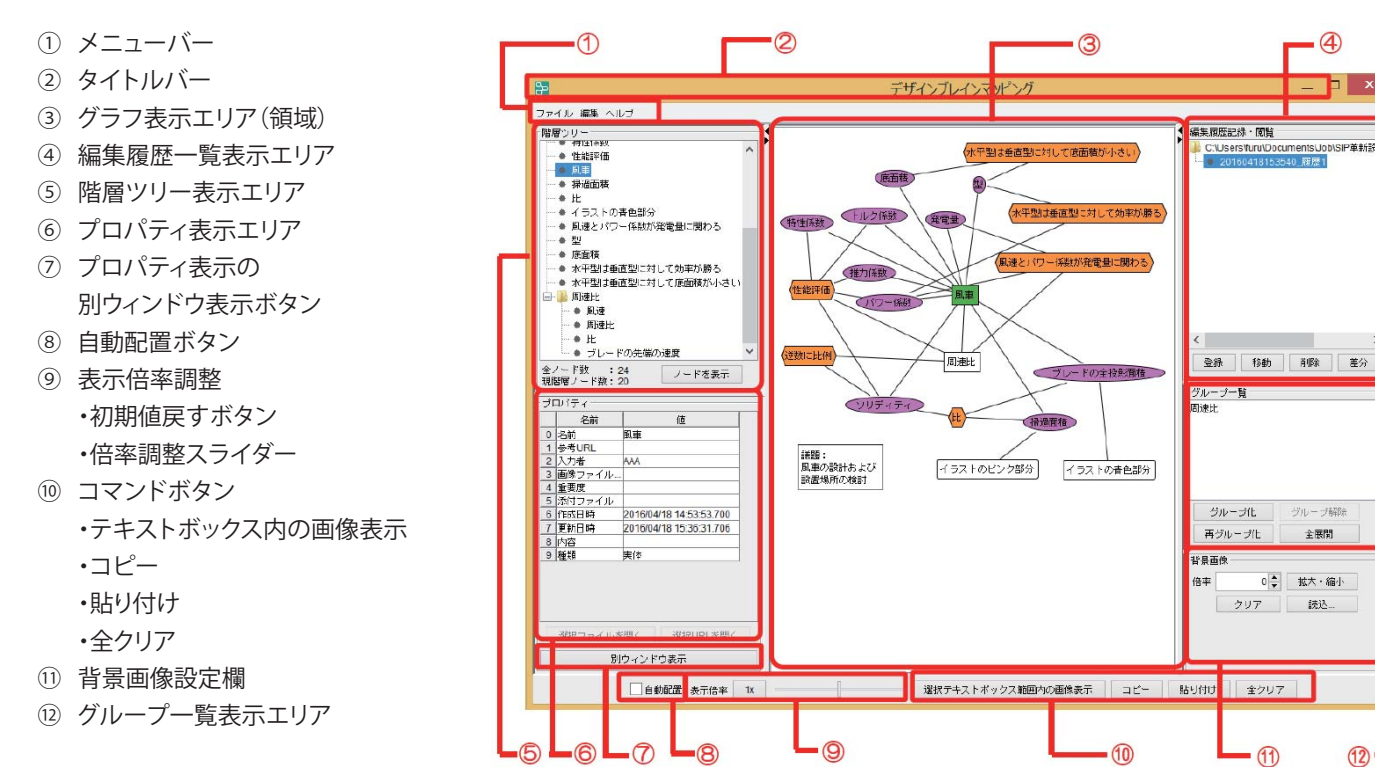

### 2. ファイルメニュー項目

|      | 項目             | 説明                                                            |
|------|----------------|---------------------------------------------------------------|
| ファイル | 新規作成           | ファイルを新規に作成します。                                                |
|      |                | 編集中の情報はクリアされます。                                               |
|      | 検索             | 「ノード」「エッジ」を検索します。                                             |
|      |                | に言語語について                                                      |
|      |                | P.67「11.グラフ要素を検索する」                                           |
|      | 開く             | ファイルを開きます。                                                    |
|      |                | 編集中の情報はクリアされます。                                               |
|      | 上書き保存          | 編集中の内容を上書き保存します。                                              |
|      | 名前を付けて保存       | 編集中の内容を名前を付けて保存します。                                           |
|      |                | 保存形式は、次の4つかあります。                                              |
|      |                | XIVIL(腹壁情報を含む)…腹壁情報を含んで保存します。<br>XIVIL(履歴情報を含またい)…履歴情報は削除して保存 |
|      |                | べてに (履進時報を含めない) 一腹進時報は別外ので休日                                  |
|      |                | XML(伏字出力)…各因子を伏字で保存します。                                       |
|      |                | CSV…テキストデータで保存します。                                            |
|      | 印刷             | 帳票プレビュー画面が表示され、編集中のデザインプレイ                                    |
|      |                | ンマップを印刷します。                                                   |
|      | 全展開して印刷        | 帳票プレビュー画面が表示され、編集中のデザインプレイ                                    |
|      |                | ンマップのグループ化を全展開して印刷します。                                        |
|      | プロパティ設定読込み…    | プロパティ設定 INI ファイルを読み込みます。                                      |
|      | 終了             | デザインプレインマッピングを終了します。                                          |
| 編集   | コピー            | 選択した部分をコピーします。                                                |
|      | 貼り付け           | クリップボードの内容を貼り付けます。                                            |
|      | 作成•更新日時再設定     | プロパティ欄でこの項目が空欄のすべてのノードとエッ                                     |
|      |                | ジの、作成日時および更新日時を設定し直します。                                       |
| ヘルプ  | 16 進 RGB コード参照 | 16 進 RGB コード表が参照できます。                                         |
|      | 操作説明書          | デザインプレインマッピングの操作説明書を表示します。                                    |
|      |                | 操作方法等を確認することができます。                                            |
|      | 自習書            | デザインプレインマッピングの自習書を表示します。                                      |
|      |                | 簡単な例を元に考え方を学ぶことができます。                                         |
|      | バージョン情報        | バージョンを表示します。                                                  |

## 3. 関係性の記述と構造の例

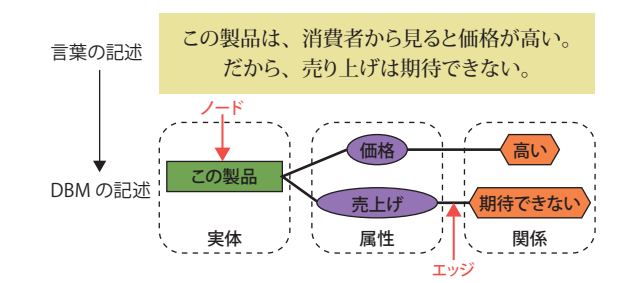

# 4. グラフの見方

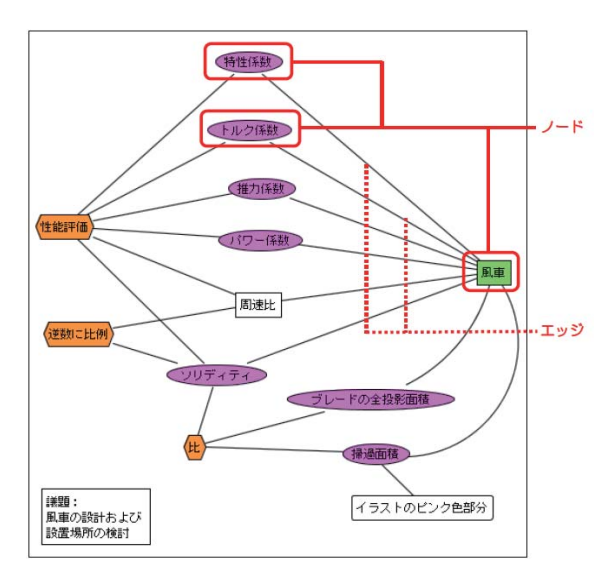

## 関係性デザイン議論共有ソフトウェア DESIGN BRAIN MAPPING

### 5. 基本操作

#### 5-1. ノードの新規作成

グラフ表示エリア内で右クリックして、表示され たメニューから [新規作成]→[ノード]を選択す ると、ノードが作成されます。ノードを追加した い場所で左ダブルクリックでもノード作成出来ま す。ノード名の入力は、ノード上で左ダブルクリッ クし表示されるノード名入力画面から可能です。

### 5-2. ノード・プロパティの変更

ノードを選択して右クリックで表示されたメ ニューからノード・プロパティの変更ができます。 (例)[種類]→[属性])

5-3. エッジで繋ぐ、エッジ形状を変更する ノードからマウス右ボタンを押したまま別のノー ドまでドラッグするとエッジが引かれます。 デフォルトでは直線が引かれます。エッジを選択 しエッジ上でクリックすると、「エッジ経由点」 ができます。経由点をドラッグして線を自由に変 形させることができます。

### 6. ツールをより便利に使う

| 項目                    | 説明                                                          |  |
|-----------------------|-------------------------------------------------------------|--|
| グラフ要素のプロパティ<br>の追加・編集 | グラフ要素が増えた場合、デフォルト以外のプロパティを設定するこ<br>とで、グラフをより解りやすくすることができます。 |  |
|                       | ☞ プロパティの追加について P.49「プロパティの拡張」                               |  |
|                       | ☞ プロパティの編集について P.52「7.グラフ要素のプロパティ                           |  |
|                       | を編集する」                                                      |  |
| グラフ要素のグループ化           | グラフ要素が増えた場合、グループ化することで、グラフをより解り                             |  |
|                       | やすくすることができます。                                               |  |
|                       | ☞ P.60「8.グラフ要素をグループ化する」                                     |  |
| グラフ要素の検索              | グラフ要素が増え、グラフが複雑になった場合、検索機能で要素を簡                             |  |
|                       | 単に判別することができます。                                              |  |
|                       | □ P.67「11.グラフ要素を検索する」                                       |  |
| グラフの編集履歴              | グラフ要素が多く、グラフが複雑になることが予想される場合、途中                             |  |
|                       | 段階で編集履歴を残すことで、その時点のグラフに簡単に戻れます。                             |  |
|                       | □ P.71「12.グラフの編集履歴を残す」                                      |  |
| グラフを画像にする             | グラフを他のデータに利用したい場合など、グラフを画像として保存                             |  |
|                       | することができます。                                                  |  |
|                       | □ P.63 「9.グラフを画像表示する」                                       |  |

※便利な使い方の補足

 ・ノードを複数選択する場合は、選択するノードの周囲をドラッグで囲むか、 選択するノードを Shift キーを押しながら順にクリックします。
・テキストの途中で改行を行う場合は、改行する位置に"\n"を入力します。

(DBM では現在のところ undo、redo の機能はございません。)

| 新規作成  | ノード      |
|-------|----------|
| すべて選択 | テキストボックス |
| フォント  |          |
| 背景色   |          |

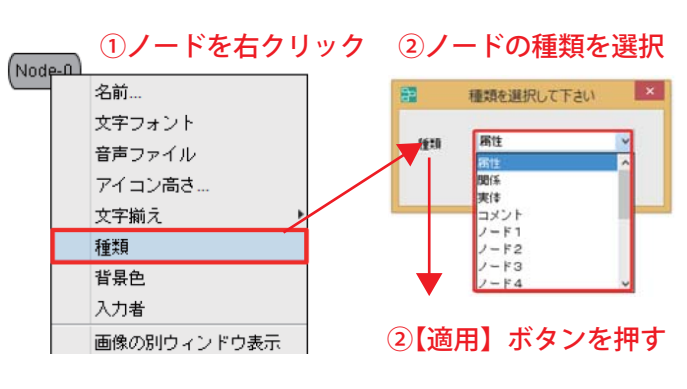

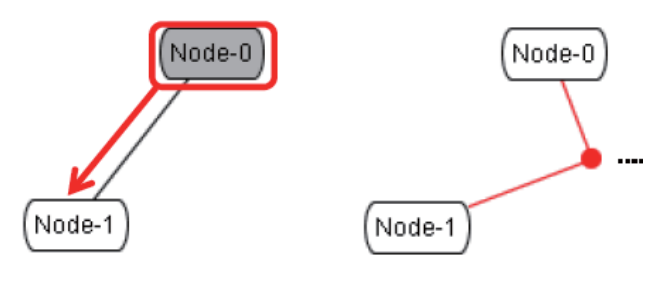

# 7. テキストボックス

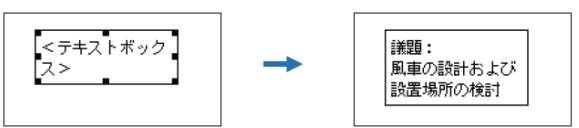

グラフ表示領域内で右クリックし、表示されたメニューから [新規作成]→[テキストボックス]をクリックするとテキストボックスができます。

### 8. 画像の取込み

ノード・プロパティで [画像ファイル へのパス]の[名前]または[値]をクリッ クするとダイアログボックスが表示さ れます。画像ファイルを選択して[開く] ボタンをクリックすると画像が表示さ れます。

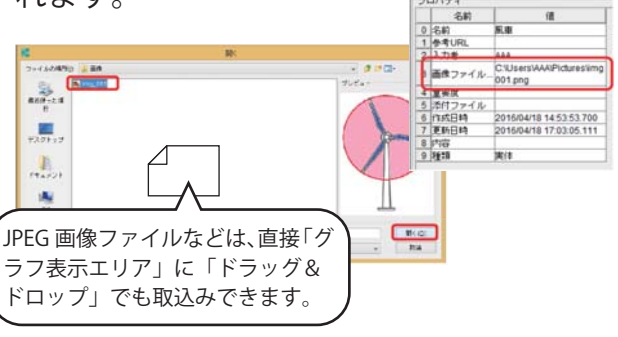